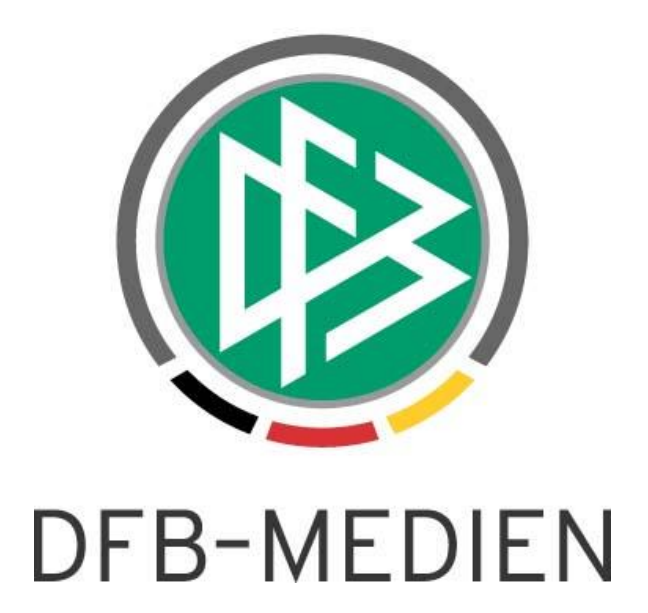

| Freigabe  | mitteilung       |                   |                    | Version: 5.60   |  |  |
|-----------|------------------|-------------------|--------------------|-----------------|--|--|
| System:   |                  | DFBnet Verband    |                    |                 |  |  |
| Speicherp | fad/Dokument:    | 151118_DFBnet-Ver | band_5 60_Freigabe | mitteilung.docx |  |  |
|           | Erstellt:        | Letzte Änderung:  | Geprüft:           | Freigabe:       |  |  |
| Datum:    | 18.11.2015       | 19.11.2015        | 19.11.2015         | 19.11.2015      |  |  |
| Version:  | 1.0              | 1.1               | 1.1                | 1.1             |  |  |
| Name:     | Lieven Schneider | Stefan Hauke      | Stefan Hauke       | Thomas Heyne    |  |  |

#### © 2014 DFB-Medien GmbH & Co. KG

Alle Texte und Abbildungen wurden mit größter Sorgfalt erarbeitet, dennoch können etwaige Fehler nicht ausgeschlossen werden. Eine Haftung der DFB-Medien, gleich aus welchem Rechtsgrund, für Schäden oder Folgeschäden, die aus der An- und Verwendung der in diesem Dokument gegebenen Informationen entstehen können, ist ausgeschlossen.

Das Dokument ist urheberrechtlich geschützt. Die Weitergabe sowie die Veröffentlichung dieser Unterlage sind ohne die ausdrückliche und schriftliche Genehmigung der DFB-Medien nicht gestattet. Zuwiderhandlungen verpflichten zu Schadensersatz. Alle Rechte für den Fall der Patenterteilung oder der GM-Eintragung vorbehalten.

Die in diesem Dokument verwendeten Soft- und Hardwarebezeichnungen sind in den meisten Fällen auch eingetragene Warenzeichen und unterliegen als solche den gesetzlichen Bestimmungen.

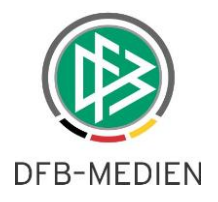

#### Zum Inhalt

| 1. | Ziel o | les Dokumentes                                                                 | . 3 |
|----|--------|--------------------------------------------------------------------------------|-----|
| 2. | DFBr   | net Verband                                                                    | . 3 |
|    | 2.1    | Konfiguration für Ergebnismeldung und nicht rechtzeitig gemeldete Spiele       | . 3 |
|    | 2.2    | Artikelkonfiguration und Zuordnung für nicht oder zu spät gemeldete Ergebnisse | . 4 |
|    | 2.3    | Interaktion mit DFBnet Spielplus Ergebnismeldung                               | . 6 |
|    | 2.4    | Fehlende oder zu spät gemeldete Ergebnisse suchen und buchen                   | . 8 |
| 3. | Verb   | and Online                                                                     | . 9 |
| 4. | Abbi   | ldungsverzeichnis                                                              | 10  |
| 5. | Bear   | beitungshistorie                                                               | 10  |

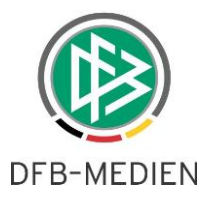

#### 1. Ziel des Dokumentes

Das nachfolgende Dokument beschreibt die in der Version 5.60 realisierten funktionalen Erweiterungen für die Anwendung DFBnet Verband und Verband Online.

#### 2. DFBnet Verband

Es ist nun möglich, Artikel für "nicht oder zu spät gemeldete Ergebnisse" an der Oberfläche zu pflegen und durch Zuordnung der Artikel einen unterstützenden Prozess zur Abwicklung der Daten für die Finanzbuchhaltung abzubilden.

<u>Hinweis</u>: Die nachfolgend erklärten Konfigurationen und Funktionen sind nur sinnvoll einzusetzen, sofern eine Schnittstellendefinition und Anbindung Ihrer Finanzbuchhaltung in Abstimmung mit DFB-Medien gegeben ist.

#### 2.1 Konfiguration für nicht rechtzeitig gemeldete Spiele

Die Funktionalität kann über die Option "Finanzströme: Ergebnismeldung" in den mandantenspezifischen Optionen unter dem Reiter "Allgemein" aktiviert werden (siehe Abbildung 1). Durch die Option "ja" werden verschiedene Bedienoberflächen, wie z.B. eine neue Kategorie in der Verbandsverwaltung, Artikelkonfiguration und ein Reiter Ergebnismeldung mit Matrixstruktur zur Zuordnung der betreffenden Artikel freigeschaltet.

| Anzahl in der Trefferliste                         |                            | 500  |
|----------------------------------------------------|----------------------------|------|
| Vereinssuche mit LSB-Nummer                        | nëin                       | -    |
| Phonetische Suche (Nachname, Vorname)              | <keine auswahl=""></keine> | -    |
| Vorbelegung für Bearbeitungsfrist im Ehrungsantrag |                            |      |
| Vorbelegung Entscheidung im Ehrungsantrag          | <keine auswahl=""></keine> | -    |
| Kilometerpauschale für die Reisekostenabrechnung   |                            | 0,30 |
| Verteiler: Dialog Funktionäre auswählen            | ja                         | -    |
| Finanzströme: Ergebnismeldung                      | ja                         | -    |

Abbildung 1: Konfiguration Finanzströme Ergebnismeldung

Weiterhin ist die Belegdatei für den Faktura-Export zu konfigurieren. Dazu können unter dem Reiter "Faktura" der Dateipfad und der Dateiname mit bekannten Platzhaltern, wie z.B. <NR>, angegeben werden (siehe Abbildung 2). Bitte beachten Sie dazu den oben genannten Hinweis.

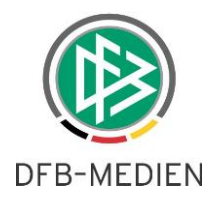

| beim Faktura-Export automatisch Faktura-Programm starten                                                                                                    | <keine auswahl=""></keine> |
|----------------------------------------------------------------------------------------------------|----------------------------|
| Faktura Programm                                                                                                    | La la                      |
| in   Druck Paktura   EMail/EPost   Druckvorlagen   Systemkonfiguration  <br>Faktura-Export automatisch Faktura-Programm starten<br>ura Programm<br>Debitornummer wird als Mandatsreferenz verwendet<br>ibiger-ID<br>eipfad für die Belegposition-Datei<br>einame für die Belegposition-Datei<br>einame für die Ergebnismeldung-Datei<br>einame für die Ergebnismeldung-Datei<br>einame für die Mitgliedsbeiträge<br>einame für die Mitgliedsbeiträge | <keine auswahl=""></keine> |
| Gläubiger-ID                                                                                                    |                            |
| Dateipfad für die Belegposition-Datei                                                                                                    | La la                      |
| Dateiname für die Belegposition-Datei                                                                                                    |                            |
| Dateipfad für die Ergebnismeldung-Datei                                                                                                    | l                          |
| Dateiname für die Ergebnismeldung-Datei                                                                                                    |                            |
| Dateipfad für die Mitgliedsbeiträge                                                                                                    | فا                         |
| Dateiname für die Mitgliedsbeiträge                                                                                                    |                            |

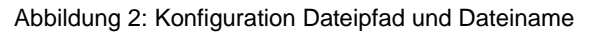

#### 2.2 Artikelkonfiguration und Zuordnung für nicht oder zu spät gemeldete Ergebnisse

In den mandantenspezifischen Stammdaten ist in dem Bereich "Artikelkonfigurationen" ein zusätzlicher Reiter "Ergebnismeldung" realisiert worden. Über die Optionen am rechten Rand können die gewünschten Artikel für die Ergebnismeldung mit Artikelnummer, Steuersatz, Bezeichnung, Verkaufspreis und weiteren Daten gepflegt werden (siehe Abbildung 3).

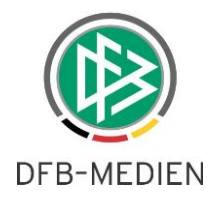

| Artikelnummer | / USt-Steuersatz | Bezeichnung 1 | Verkaufspreis | Kst. Nummer                | Ktr. Nummer | Belegart        | -0 |
|---------------|------------------|---------------|---------------|----------------------------|-------------|-----------------|----|
| 001           | 7,0%             | Senioren      | 10,00         | N/A                        | N/A         | N/A             |    |
| 002           | 7,0%             | A-Junioren    | 7,00          | N/A                        | N/A         | N/A             |    |
| 003           | 7,0%             | C-Juniorinnen | 5,00          | N/A                        | N/A         | N/A             | 1  |
|               |                  |               |               | 🐝 Artikel anleg            | jen         |                 |    |
|               |                  |               |               | Artikelart                 | Fehlende I  | Ergebnismeldung |    |
|               |                  |               |               | USt-Steuersatz             | 7,0%        |                 |    |
|               |                  |               |               | Bezeichnung 1              | B-Juniore   | n               |    |
|               |                  |               |               | Verkaufspreis              |             | 7               |    |
|               |                  |               |               | Kst. Nummer<br>Ktr. Nummer | 2           |                 |    |
|               |                  |               |               | Belegart                   |             |                 |    |
|               |                  |               |               |                            |             | $\mathbb{R}$    |    |
|               |                  |               |               |                            | Speichern   | Schließen       |    |

Abbildung 3: Artikelkonfiguration Ergebnismeldung

Die Zuordnung der gepflegten Artikel ist unter dem gleichnamigen Reiter "Ergebnismeldung" auf höherer Ebene möglich (siehe Abbildung 4). Dazu kann der gewünschte Artikel in einer Matrix per Dropdown für die Kategorie "Meisterschaft" zugeordnet werden. Die Funktionalität für den Reiter "Pokal" ist bisher *nicht* gegeben und wird zu einem späteren Zeitpunkt nachgeliefert.

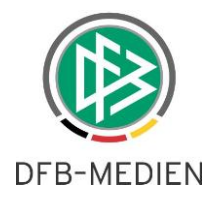

| osten         |              |            |                                                                                         |                  |             |             |             |             |   |
|---------------|--------------|------------|-----------------------------------------------------------------------------------------|------------------|-------------|-------------|-------------|-------------|---|
|               | Verbandsliga | Landesliga | Bezirksliga                                                                             | Kreissonder      | Kreisliga A | Kreisliga B | Kreisliga C | Kreisliga D | 1 |
| Altherren     |              |            |                                                                                         |                  |             |             |             |             |   |
| Herren        |              | Senioren   | Senioren                                                                                |                  | Senioren    | Senioren    | Senioren    | Senioren    |   |
| A-Junioren    |              |            |                                                                                         |                  |             |             | -           | 20          | - |
| B-Junioren    |              |            | Keine                                                                                   |                  | -           |             | 1           |             | - |
| C-Junioren    |              |            | <keine ausw<="" td=""><td></td><td>-</td><td>-</td><td></td><td></td><td>-</td></keine> |                  | -           | -           |             |             | - |
| D-Junioren    |              |            | Senioren                                                                                |                  |             |             |             |             | - |
| E-Junioren    | <u></u>      | 13         | C-Juniorinnen                                                                           |                  | -           |             |             | - 20        | - |
| Rambini       |              |            | A-Junioren<br>R. Junioren                                                               |                  |             |             |             |             | - |
| Frauen        |              |            | D-Juillorell                                                                            |                  |             | -           |             |             | - |
| A-luniorinner | 1            |            | <u> </u>                                                                                |                  |             |             |             | - 20        | - |
| B-Juniorinner |              |            | 0                                                                                       | 004 / B-Juniorei | n / 7.00    | 1           | -           |             | - |
| C-Juniorinner |              | 1          |                                                                                         |                  |             |             |             |             |   |
| D-Juniorinner | 1            |            |                                                                                         |                  | 1           |             |             |             |   |
| E-Juniorinnen |              |            |                                                                                         |                  | 1           |             |             |             |   |
| F-Juniorinnen |              |            |                                                                                         |                  |             |             |             |             |   |
| Freizeitsport |              |            |                                                                                         |                  |             |             |             |             |   |
|               |              |            |                                                                                         |                  |             |             |             |             |   |

Abbildung 4: Zuordnung der gepflegten Artikel für die Ergebnismeldung

#### 2.3 Interaktion mit DFBnet Spielplus Ergebnismeldung

Im Spielplus, z.B. in dem Modul "Ergebnismeldung -> Meldekontrolle Gebiet", können Ergebnisse entsprechend ihrem Meldestatus als "Nicht rechtzeitig gemeldet" vom Staffelleiter eingestuft werden (siehe Abbildung 5 und Abbildung 6). Diese Spiele werden für den Prozess in der Verbandsverwaltung herangezogen.

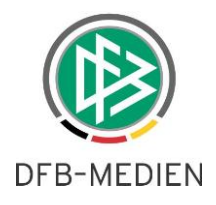

| ERGEBNISMELDUNG > MEL                                                                                                    | DEKONTROLL                                                                                                    | E GEBIET                                                                                          |                                                    |                    |                                                                                                    |                                                           |      |                                                      |                                             |                   | ?  |                      |          |
|----------------------------------------------------------------------------------------------------|----------------------------------------------------------------------------------------------------|---------------------------------------------------------------------------------------------------|----------------------------------------------------|--------------------|----------------------------------------------------------------------------------------------------|-----------------------------------------------------------|------|------------------------------------------------------|---------------------------------------------|-------------------|----|----------------------|----------|
| ERGEBNISMELDUNG<br>Staffelmeldung<br>Meldekontrolle Gebiet<br>Schnellerfassung<br>Spielsuche direkt<br>Vereine<br>Liveticker     | Meldekontrolle<br>Spielsuche<br>Saison<br>Datumsbereich<br>Anstoßbereich<br>Spielkennung<br>Kostenpflichtig                                                                                                    | offene Spie                                                                                       | bis 11<br>bis 11                                   | 9.11.2015          |                                                                                                    | Verband<br>Wettkamp<br>Meldestatu<br>Verbucht             | ftyp | Fußball-Ve<br>Meistersch<br>Nicht oder<br>Keine Ausv | rband Mittelr<br>aft<br>zu spät gem<br>vahl | hein<br>Ieldet    |    | •<br>•               |          |
| MEISTERSCHAFT<br>SPIELNACHMITTAGE<br>AUSWAHLMANNSCHAFTEN<br>SPIELSTÄTTEN<br>LEHRGÄNGE<br>VEREINSMELDEBOGEN<br>LIGA-KONFIGURATION | Mannschaftsart/S                                                                                                    | Spielklasse/S<br>VA Anstoß                                                                        | Spielgebiet<br><sup>™</sup> 4Heimman<br>™4Gastmanr | nschaft<br>sschaft | ∛4 Gebiet<br>∛4 Staffel                                                                                                    |                                                           | Erg. | Erstmelder                                           | Eingaber<br>Datum<br>Uhrzeit                | n leeren<br>Erst. | Mw | Suchen<br>EQ MA      | ₹)<br>KV |
| LIVETICKER<br>MITTEILUNGEN<br>BENUTZERVERWALTUNG<br>VERBAND ONLINE<br>PASS ONLINE<br>ANTRAGSTELLUNG                              | Image: P       Image: P       Image: P <t< th=""><th>08.11.2015<br/>14:30<br/>08.11.2015<br/>14:30<br/>08.11.2015<br/>14:30<br/>08.11.2015<br/>14:30<br/>14:30</th><th></th><th></th><th>Mittelrhein<br/>Landesliga, St<br/>Mittelrhein<br/>Landesliga, St<br/>Mittelrhein<br/>Landesliga, St<br/>Mittelrhein<br/>Landesliga, St</th><th>andesliga<br/>taffel 2<br/>taffel 2<br/>taffel 2<br/>taffel 2</th><th></th><th></th><th></th><th></th><th></th><th>88<br/>88<br/>88<br/>88</th><th></th></t<> | 08.11.2015<br>14:30<br>08.11.2015<br>14:30<br>08.11.2015<br>14:30<br>08.11.2015<br>14:30<br>14:30 |                                                    |                    | Mittelrhein<br>Landesliga, St<br>Mittelrhein<br>Landesliga, St<br>Mittelrhein<br>Landesliga, St<br>Mittelrhein<br>Landesliga, St | andesliga<br>taffel 2<br>taffel 2<br>taffel 2<br>taffel 2 |      |                                                      |                                             |                   |    | 88<br>88<br>88<br>88 |          |

Abbildung 5: Meldekontrolle Gebiet vor Einstufung

| ERGEBNISMELDUNG > ME                                                                                                    | LDEKONTR                                                                     | ROLLE GEBIET                          |                                             |                        |                                 |                                                    |                                                     |                                             |                   | ?          | E            |         |
|----------------------------------------------------------------------------------------------------|------------------------------------------------------------------------------|---------------------------------------|---------------------------------------------|------------------------|---------------------------------|----------------------------------------------------|-----------------------------------------------------|---------------------------------------------|-------------------|------------|--------------|---------|
| The second state is a second                                                                                                    | Meldekont                                                                    | rolle offene Spie                     | sle                                         |                        |                                 |                                                    |                                                     |                                             |                   |            |              |         |
| ERGEBNISMELDUNG<br>Staffelmeldung<br>Meldekontrolle Gebiet<br>Schnellerfassung<br>Spielsuche direkt<br>Vereine                   | <b>Spielsuche</b><br>Saison<br>Datumsbereic<br>Anstoßbereich<br>Spielkennung | 15/16<br>05.11.2015                   | bis bis                                     | 19.11.2015             |                                 | /erband<br>Wettkampftyp<br>4eldestatus<br>/erbucht | Fußball-Ve<br>Meistersch<br>Nicht oder<br>Keine Aus | rband Mittelr<br>aft<br>zu spät gem<br>wahl | hein<br>Ieldet    |            | •            |         |
| Liveticker                                                                                                    | Kostenpflichti                                                               | g Keine Auswa                         | shl                                         |                        | <b>•</b>                        |                                                    |                                                     |                                             |                   |            |              |         |
| MEISTERSCHAFT<br>SPIELNACHMITTAGE<br>AUSWAHLMANNSCHAFTEN<br>SPIELSTÄTTEN<br>LEHRGÄNGE<br>VEREINSMELDEBOGEN<br>LICA KONEIGUDATION | Mannschaft<br>C VA Sp                                                        | sart/Spielklasse/S<br>niel 🛛 🖗 Anstoß | Spielgebie<br><sup>™</sup> AHeimm<br>™Gastm | annschaft<br>annschaft | ⊽∆ Gebiet<br>⊽∆ Staffel         | Erg.                                               | Erstmelder                                          | Eingaber<br>Datum<br>Uhrzeit                | n leeren<br>Erst. | Su<br>MW E | chen<br>Q MA | ₹<br>KV |
| LIVETICKED                                                                                                    |                                                                              |                                       |                                             |                        | Herren - La                     | ndesliga                                           |                                                     |                                             |                   |            |              |         |
| MITTEILUNGEN<br>BENUTZERVERWALTUNG                                                                                               | 🗆 💆 23                                                                       | 08.11.2015<br>14:30                   |                                             |                        | Mittelrhein<br>Landesliga, Staf | fel 2                                              |                                                     |                                             |                   | 8          | <b>e</b> 8.  | £       |
| VERBAND ONLINE                                                                                                    | 🗖 堕 23                                                                       | 08.11.2015<br>14:30                   |                                             |                        | Mittelrhein<br>Landesliga, Staf | fel 2                                              |                                                     |                                             |                   | 8          | <b>R R</b>   | E       |
| ANTRAGSTELLUNG                                                                                                    | 🗖 💆 23                                                                       | 08.11.2015<br>14:30                   |                                             |                        | Mittelrhein<br>Landesliga, Staf | fel 2                                              |                                                     |                                             |                   | 8          | × 8.         | E       |
|                                                                                                    | 🗖 💆 23                                                                       | 08.11.2015<br>14:30                   |                                             |                        | Mittelrhein<br>Landesliga, Staf | fel 2                                              |                                                     |                                             |                   | 6          | 2            | •       |

Abbildung 6: Nicht rechtzeitig gemeldete Spiele nach Einstufung

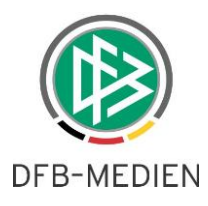

#### 2.4 Fehlende oder zu spät gemeldete Ergebnisse suchen und buchen

Nach erfolgter Konfiguration und Artikelzuordnung können die als nicht rechtzeitig eingestuften Spiele über die neue Komponente "Finanzströme: Ergebnismeldung" verarbeitet werden. Dazu sind Filter wie Datumsbereich, Spielklasse oder direkte Spielkennung nutzbar (siehe Abbildung 7). Die Suche liefert eine Ergebnisliste, welche ganzheitlich über den Button "Buchen" in die entsprechende Faktura-Datei geschrieben wird.

| DFBnet Verband - Verbandsverwaltung Datei Bearbeiten Ansicht Extras Hilfe |                    |                         |                 |                     |        |             |            |        | _ 🗆 ×          |  |
|---------------------------------------------------------------------------|--------------------|-------------------------|-----------------|---------------------|--------|-------------|------------|--------|----------------|--|
| 2 1 m = 1 = 11 = 4                                                        |                    |                         |                 |                     |        |             |            |        | Referenz       |  |
| Verbandsverwaltung                                                        |                    |                         |                 |                     |        |             |            |        |                |  |
| 🚰 Verbandsverwaltung                                                      | Fehlende oder zu   | spät                    | gemeldete Erge  | bnisse              |        |             |            |        |                |  |
| Fußball-Verband Mittelrhein                                               | Saison 15/16       |                         |                 |                     |        |             | -          | Suchen |                |  |
| E Funktionäre                                                             | Landesverband      | Ī                       | Fußball-Verband |                     |        |             |            |        |                |  |
| Kontaktpool                                                               | Von Datum          | /on Datum Do 05 11 2015 |                 |                     |        |             |            |        |                |  |
| Anschriftenverzeichnisse                                                  | É                  | Do. 19.11.2015          |                 |                     |        |             |            |        |                |  |
| E Auszeichnungen                                                          | Snielkennung       | ŕ                       |                 |                     |        |             |            |        |                |  |
| Wiedervorlagemappe                                                        | Usersshaftsater    |                         | Harris          |                     |        |             |            | -      |                |  |
| Adressänderungen                                                          | Mannschaftsartgru  | uppe [                  | herren          |                     |        |             |            | 2      |                |  |
| Versendete E-Post Nachrichten                                             | Wettkampfgrundty   | p                       | Meisterschaft   |                     |        |             |            |        |                |  |
| Geschäftsstellen                                                          | 1                  |                         |                 |                     |        |             |            |        |                |  |
| Sportschulen                                                              | Anzahl der fehlend | den oo                  | ler zu spät gem | eldeten Ergebnisse: | : 4    |             |            |        |                |  |
| Ergebnismeldung                                                           | Vereinsnummer Na   | ame                     |                 | Artikelnummer       | Strafe | Spielnummer | Gastverein |        | Mannschaftsart |  |
|                                                                           | 660 SC             | 2                       |                 | 0001                | 10,00  | 23          | TSV        |        | Herren         |  |
|                                                                           | 920 FC             |                         |                 | 0001                | 10,00  | 23          | SCE        |        | Herren         |  |
|                                                                           | 160 FC             |                         |                 | 0001                | 10,00  | 23          | SPO        |        | Herren         |  |
|                                                                           |                    | 1.                      |                 | - decesion          | 1      | - A. Maria  | Land       |        |                |  |
|                                                                           |                    |                         |                 |                     |        |             |            |        |                |  |

Abbildung 7: Nicht rechtzeitig gemeldete Spiele suchen und buchen

Nachdem die Buchung erfolgt ist, wird die Ergebnisliste geleert.

Der Faktura-Export kann über "Extras -> Faktura-Daten exportieren" mit Filterauswahl "Ergebnismeldung" und mit Angabe des "Bis-Datums" durchgeführt werden (siehe Abbildung 8). Bitte beachten Sie den Hinweis aus Kapitel 2.

| bis         | Do, 19.11.2015             |          |  |  |  |  |  |
|-------------|----------------------------|----------|--|--|--|--|--|
| Buchungsart | C Rechnung                 |          |  |  |  |  |  |
|             | C Gutschrift               |          |  |  |  |  |  |
|             | Alles                      |          |  |  |  |  |  |
| Filter      | 🗖 nur eigene Buchungssätze |          |  |  |  |  |  |
| Vorgänge    | Ergebnismeldung            | <u>•</u> |  |  |  |  |  |

Abbildung 8: Faktura-Daten exportieren

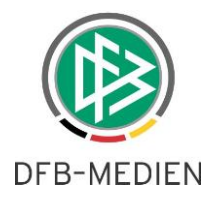

### 3. Verband Online

Bislang konnten in DFBnet Verband Funktionstypen der Ebene der Verzeichniskategorie und einer Ebene darunter zugeordnet werden. Mit der Version 5.60 wird es möglich sein Funktionstypen zuzuordnen, die zwei Ebenen unter der Verzeichniskategorie-Ebene liegen. Die entsprechenden Funktionäre werden sowohl in DFBnet Verband (Eigene Adressverzeichnisse), als auch in Verband Online angezeigt.

Hierbei wird die Struktur des jeweiligen Verbandes berücksichtigt. Beispielhaft bedeutet dies:

- Struktur: Verband, Bezirk, Kreis und Schiedsrichtergruppe Auf Verbandsebene können zusätzlich Funktionen der Kreisebene zugeordnet werden.
- Struktur: Verband, Bezirk Schiedsrichtergruppe Auf Verbandsebene können zusätzlich Funktionen der Ebene Schiedsrichtergruppe zugeordnet werden.

| 👙 Auswahl Funktion | stypen               |                   | ×      |
|--------------------|----------------------|-------------------|--------|
| Auswahl Verwalt    | ungsebene            | N                 | Suchen |
| Verwaltungseben    | E Landesverband      | <b>→</b> <i>W</i> | Stop   |
|                    | Landesverband        |                   |        |
|                    | Bezirk               |                   | Leeren |
|                    | Schiedsrichtergruppe |                   |        |

Abbildung 9: Zuordnung von Funktionstypen in DFBnet Verband

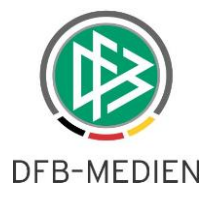

# 4. Abbildungsverzeichnis

| 3 |
|---|
| 4 |
| 5 |
| 6 |
| 7 |
| 7 |
| 8 |
| 8 |
| 9 |
|   |

## 5. Bearbeitungshistorie

| Version | Wer              | Wann       | Was                        |
|---------|------------------|------------|----------------------------|
| 1.0     | Lieven Schneider | 18.11.2015 | Dokument erstellt          |
| 1.1     | Stefan Hauke     | 19.11.2015 | Verband Online hinzugefügt |